# android™ Guida introduttiva rapida

Italiano Android 5.0, Lollipop Copyright © 2014 Google Inc. Tutti i diritti riservati.

#### Versione 1.5c

Google, Android, Gmail, Google Maps, Chrome, Chromecast, Android Wear, Nexus, Google Play, YouTube, Google+ e altri marchi sono di proprietà di Google Inc. Puoi trovare un elenco dei marchi di Google all'indirizzo http://www.google.com/permissions/trademark/our-trademarks.html. Tutti gli altri marchi e marchi commerciali appartengono ai rispettivi proprietari.

Questo manuale presenta Android 5.0, Lollipop per dispositivi Nexus e Google Play edition. Alcuni dettagli dei contenuti presentati potrebbero essere diversi rispetto a quelli di alcuni prodotti descritti o del software installato. Tutte le informazioni qui fornite sono soggette a modifiche senza preavviso.

Per ottenere risultati ottimali, assicurati di avere l'ultimo aggiornamento di sistema Android. Per trovare il numero di versione del tuo dispositivo o controllare la disponibilità dell'ultimo aggiornamento di sistema, seleziona **tropostazioni > Sistema > Info sul telefono** o **Info sul tablet** e cerca **Versione Android** o **Aggiornamenti di sistema**.

Se non hai un cellulare o tablet Nexus o Google Play edition ma utilizzi un altro dispositivo con Android 5.0, alcuni dettagli del sistema descritti in questo manuale potrebbero essere diversi.

Per informazioni complete sull'assistenza e la guida online, incluse informazioni dettagliate sull'hardware Nexus e Google Play edition con il software descritto in questo manuale e link a informazioni su altri dispositivi Android, visita il sito all'indirizzo support.google.com/android.

## Sommario

1

| Benvenuto in Android                            | 1     |
|-------------------------------------------------|-------|
| Informazioni su Android 5.0, Lollipop           | 1     |
| Android Auto                                    | 2     |
| Android TV                                      | 2     |
| Android Wear                                    | 3     |
| Configurazione del dispositivo                  | 3     |
| Personalizzazione della schermata Home          | 5     |
| Invio di un SMS (messaggio di testo) dal telefo | ono 5 |
| Telefonate                                      | 6     |
| Videochiamate                                   | 7     |
| Invio di un'email                               | 7     |
| Barra di stato                                  | 8     |
| Impostazioni rapide                             | 8     |
| Gestione della durata della batteria            | 9     |
| Esplorazione                                    | 10    |
| Pulsanti di navigazione dei dispositivi Nexus   | 10    |
| Pulsanti di navigazione dei dispositivi         |       |
| Google Play edition                             | 11    |
| Menu                                            | 12    |
| Organizzazione delle schermate Home             | 12    |
| Tocco e digitazione                             | 13    |
| Guida e assistenza                              | 14    |
| Versione di Android e aggiornamenti             | 15    |

| 2 | Elementi di base                              | 16 |
|---|-----------------------------------------------|----|
|   | Google Now                                    | 16 |
|   | Come funziona                                 | 17 |
|   | Prova                                         | 18 |
|   | Dì a Google che cosa fare                     | 19 |
|   | Attivazione o disattivazione di "Ok Google"   | 19 |
|   | Display                                       | 19 |
|   | Audio e notifiche                             | 20 |
|   | Gestione degli account sul dispositivo        | 23 |
|   | Aggiunta di un account                        | 24 |
|   | Rimozione di un account                       | 24 |
|   | Condivisione del dispositivo con altri utenti | 25 |
|   | Cambio di utente                              | 26 |
|   | Rimozione di un utente                        | 26 |
|   | Utente ospite                                 | 27 |
|   | Sicurezza                                     | 27 |
|   | Smart Lock                                    | 28 |
|   | Blocco su schermo                             | 29 |
|   | Protezione contro app dannose                 | 30 |
|   | Gestione dispositivi Android                  | 30 |
|   | Android Beam                                  | 31 |
|   | Touch & Pay                                   | 32 |
|   | Stampa                                        | 32 |
|   | Chromecast                                    | 33 |
|   | Memorizzazione di file                        | 34 |
|   | Screenshot                                    | 35 |

| 3 | Utilizzo della tastiera                 | 36 |
|---|-----------------------------------------|----|
|   | Inserimento e modifica di testo         | 36 |
|   | Utilizzo dei suggerimenti per la parola |    |
|   | successiva                              | 39 |
|   | Digitazione gestuale                    | 40 |
|   | Dizionari della tastiera                | 41 |
|   | Digitazione a voce                      | 42 |
| 4 | Prova alcune app                        | 43 |
|   | Tutte le app                            | 43 |
|   | Gmail                                   | 44 |
|   | Google Play                             | 46 |
|   | Fotocamera                              | 48 |
|   | Foto                                    | 51 |
|   | Contatti                                | 52 |
|   | Messenger                               | 53 |
|   | Hangouts                                | 55 |
|   | Calendario                              | 55 |
| 5 | Impostazioni                            | 57 |
| 6 | Accessibilità                           | 59 |

# 1 Benvenuto in Android

# Informazioni su Android 5.0, Lollipop

Android 5.0, Lollipop è l'ultima versione di Android, un sistema operativo compatibile non soltanto con telefoni e tablet, ma anche con indossabili, TV e persino automobili.

Questa guida presenta il software Android 5.0 disponibile su dispositivi mobili Nexus e Google Play edition. Per i dettagli hardware relativi a questi dispositivi, ad esempio per scoprire come inserire una scheda SIM, le specifiche tecniche e così via, visita il sito support.google.com/android. Puoi inoltre trovare informazioni complete su tutti i tipi di telefoni e tablet Android, inclusi ulteriori dettagli sui dispositivi Nexus e Google Play edition e su altre versioni di Android.

Se intendi passare da iOS ad Android e trasferire la tua musica sul nuovo dispositivo, visita il sito http://www.android.com/ switch per suggerimenti utili.

Android 5.0 presenta un design audace e brillante, un supporto grafico 3D equivalente a quelli di un computer desktop e nuove straordinarie funzioni che il telefono eseguirà al posto tuo.

 Aggiungi gli utenti ospiti e altri utenti senza fornire loro l'accesso alla tua email, ai tuoi contatti e a tutto ciò che tu non desideri condividere.

- Definisci le priorità per le notifiche e consultale anche con la schermata di blocco.
- Metodi più semplici per gestire l'utilizzo della batteria, inclusa la funzione di risparmio energetico per aumentarne la durata.
- Altri metodi per proteggere il telefono.

# Android Auto

A partire dai modelli del 2015, Android Auto verrà supportato dai principali produttori di automobili. Ti consente di collegare il telefono in modo da poter visualizzare brani musicali, contatti e messaggi sullo schermo integrato dell'auto. L'interfaccia semplificata, i comandi al volante integrati e le nuove ed efficaci azioni vocali consentono di ridurre al minimo le distrazioni in modo da poter rimanere concentrati sulla strada. Raggiungere la tua destinazione diventa più facile con la navigazione vocale guidata gratuita di Google Maps, le informazioni sul traffico in tempo reale, la guida corsie e altro ancora.

Per ulteriori informazioni, visita il sito android.com/auto.

# Android TV

Nexus Player (al momento disponibile su Google Play) e altri set-top box e TV, che verranno lanciati sul mercato nel corso del 2015, ti consentono di vedere i contenuti di Google Play Film e TV tramite Android TV. L'app del telecomando per Android TV supporta la funzione di ricerca vocale e una tastiera sullo schermo; in questo modo, potrai controllare la TV dal tuo telefono o tablet. Puoi inoltre ricevere consigli sui contenuti personalizzati da Google Play, YouTube e altre tue app. In alternativa, puoi utilizzare la ricerca vocale per cercare tutto ciò che desideri: pronuncia le frasi "Ritorno al futuro", "Film candidati all'Oscar del 2006" oppure "Film con Brad Pitt" e lascia che sia Android TV a fare tutto. Per ulteriori informazioni, visita il sito play.google.com/store/ devices.

# Android Wear

Gli orologi Android Wear di LG, Motorola, Sony e altri produttori ti consentono di portare il telefono al polso. Metti in pausa, riproduci e salta tracce musicali o rispondi rapidamente agli SMS dal tuo orologio. Android Wear organizza le tue informazioni, ti suggerisce quello di cui hai bisogno e te lo mostra ancora prima che tu lo chieda. Leggi i messaggi dei tuoi amici, le notifiche di appuntamenti e gli aggiornamenti meteo in un attimo.

Per ulteriori informazioni, visita il sito play.google.com/store/ devices.

# Configurazione del dispositivo

Alla prima accensione del telefono o del tablet viene visualizzata una schermata di benvenuto. Scegli la lingua desiderata e tocca la freccia per continuare.

IMPORTANTE. Per completare il processo di configurazione, è meglio disporre di una connessione Wi-Fi.

Quando richiesto, accedi con il tuo account Google o creane uno in quel momento. Se disponi di un account, puoi accedere immediatamente a tutto ciò che è associato al tuo account Google, ad esempio Gmail. Puoi anche scegliere di saltare questo passaggio e di creare un account in seguito. SUGGERIMENTO. Se disponi di un altro dispositivo Android, con la funzione Touch & Go puoi configurare rapidamente un nuovo dispositivo mettendolo a contatto con l'altro. I dati di app e account Google di cui hai eseguito il backup in precedenza verranno copiati automaticamente sul nuovo dispositivo.

Vengono considerati account Google gli indirizzi email utilizzati per i seguenti prodotti:

- Gmail
- YouTube
- Google Play
- Google Apps
- AdWords
- Qualsiasi altro prodotto Google

L'accesso con un account Google ti consente di fare tutto più rapidamente. Quando esegui l'accesso, puoi scaricare sul nuovo dispositivo tutte le app che hai acquistato su Google Play. Tutte le email, i contatti, gli eventi di calendario e gli altri dati associati all'account vengono sincronizzati automaticamente con il dispositivo.

Ad esempio, se cambi il numero di telefono di un amico sul tuo cellulare, la modifica viene applicata anche sul tablet e sui computer su cui hai eseguito l'accesso al tuo account Google.

Se hai diversi account Google, puoi aggiungerne altri in un secondo momento selezionando 🎝 Impostazioni > Personale > Account. Puoi inoltre aggiungere gli utenti ospite in 🎝 Impostazioni > Dispositivo > Utenti.

4

## Personalizzazione della schermata Home

Al termine della configurazione del dispositivo viene visualizzata per la prima volta la schermata Home. A questo punto, puoi aggiungere le icone delle app e i widget (una sintesi delle informazioni principali di un'app) alle tue schermate Home per trovarli più facilmente.

- Per spostarti tra le schermate Home, scorri verso sinistra o destra.
- Per visualizzare le notifiche, scorri dall'alto verso il basso della schermata con un dito.
- Per aprire le Impostazioni rapide (le impostazioni più utilizzate), scorri dall'alto verso il basso della schermata due volte con un dito o una volta con due dita. Consulta la sezione "Impostazioni rapide" a pagina 8.
- Per aprire Impostazioni \$\$\$, scorri dall'alto verso il basso della schermata con due dita o scorri due volte con un dito, quindi tocca \$\$\$\$ in alto a destra.
- Dalla schermata Home, tocca Google nella parte superiore dello schermo o pronuncia la frase "Ok Google" per avviare la ricerca e dire a Google cosa fare.

## Invio di un SMS (messaggio di testo) dal telefono

Per inviare un SMS dal Nexus 6, procedi nel seguente modo:

- 1. Tocca 🗃 Messenger nella schermata Home.
- 2. Tocca 🔸 per creare un messaggio.
- Nella parte superiore della schermata, inserisci un numero di telefono o seleziona un contatto, quindi tocca ✓. Scrivi il messaggio, quindi tocca ➤.

Per i dispositivi Nexus 4 e 5, puoi scaricare l'app Messenger da Google Play. Puoi inoltre utilizzare l'app predefinita degli SMS (Hangouts su Nexus 5 e Messaggi su Nexus 4). Per modificare l'app predefinita dei messaggi, vai a 🇱 Impostazioni > Wireless e reti > Altro > App SMS predefinita.

## Telefonate

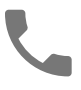

Su un telefono Nexus o Google Play edition, puoi fare telefonate dall'app Telefono, Contatti e da altre app o widget in cui vengono visualizzate informazioni di contatto. In genere se trovi un numero di telefono puoi toccarlo per comporlo.

Per chiamare uno dei tuoi contatti procedi nel seguente modo:

- 1. Tocca Telefono 📞 su una schermata Home o Tutte le app 🌚 .
- Per scegliere il contatto da chiamare scorri o cercalo. Se viene visualizzato il tastierino, tocca il pulsante Indietro per abbassarlo.
- 3. Per effettuare una chiamata tocca il nome del contatto.

Per visualizzare le chiamate recenti, tocca la scheda Recenti. Per utilizzare il tastierino, tocca l'icona 🏭.

SUGGERIMENTO. Solo su dispositivi Nexus 4 e Nexus 5, il servizio ID chiamante di Google identifica i numeri in entrata e in uscita, anche dei chiamanti non salvati come contatti nell'app Contatti.

Per ulteriori informazioni consulta la pagina Utilizzo del telefono.

6

## Videochiamate

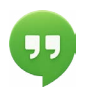

L'app Hangouts ti consente di inviare e ricevere videochiamate. Per aprirlo, tocca Hangouts 🕥 su una schermata Home o 🜐 Tutte le app.

Per avviare una videochiamata, procedi nel seguente modo:

- Tocca Aggiungi + nella parte alta della schermata principale di Hangouts e inizia a digitare il nome, l'indirizzo email o il numero di telefono. Durante la digitazione vengono visualizzati nomi e numeri corrispondenti dei tuoi contatti.
- Scegli un nome, quindi tocca Video 
   nella parte superiore dello schermo.

Per modificare le preferenze di notifica e altre impostazioni, tocca  $\equiv$  Menu > Impostazioni.

Per ulteriori informazioni, visita la guida di Hangouts.

## Invio di un'email

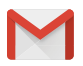

Utilizza l'app Gmail per leggere e scrivere email dal tuo indirizzo Gmail o da altri indirizzi.

- 1. Tocca Gmail 🔛 su una schermata Home o Tutte le app 🌚.
- Se durante la configurazione hai già eseguito l'accesso a un account Gmail, la tua casella di posta verrà sincronizzata con il dispositivo. Altrimenti, aggiungi ora un indirizzo email.

7

### Barra di stato

La barra di stato si trova in cima alla schermata. A destra, puoi visualizzare la potenza del segnale della rete mobile e Wi-Fi, il livello di carica della batteria e l'ora. A sinistra, puoi visualizzare le app che ti hanno inviato notifiche. Consulta la sezione "Audio e notifiche" a pagina 20.

#### Impostazioni rapide

Utilizza Impostazioni rapide per accedere facilmente alle impostazioni più utilizzate, ad esempio l'attivazione della modalità aerea. Per aprire Impostazioni rapide, scorri dall'alto verso il basso della schermata con due dita o scorri due volte con un dito. Per modificare un'impostazione, basta toccare l'icona di riferimento.

- Rete Wi-Fi. TAttivazione o disattivazione della rete Wi-Fi. Per accedere alle impostazioni della rete Wi-Fi, tocca il nome della rete.
- Impostazioni Bluetooth. 
   Attivazione o disattivazione del Bluetooth. Per accedere alle impostazioni Bluetooth, tocca la parola "Bluetooth".
- Dati mobili. Visualizza i dati sull'utilizzo dei dati mobili e scegli se attivare o disattivare l'opzione.
- Modalità aereo. Attivazione o disattivazione della modalità aereo. Se attivi la modalità aereo, non puoi connetterti al segnale della rete mobile o Wi-Fi, anche se disponibile.
- Torcia. 📱 Attivazione o disattivazione della torcia.
- Luminosità dello schermo. 🚳 Scorri per ridurre o aumentare la luminosità dello schermo.
- Rotazione automatica. S Blocca il dispositivo in modalità orizzontale o verticale.

Sul Nexus 5, la schermata Impostazioni rapide è come segue.

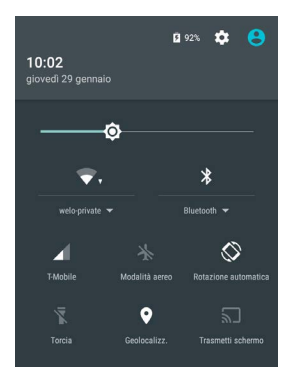

Per aprire l'app Impostazioni principale, tocca 🎝 Impostazioni in alto a destra.

Puoi inoltre scegliere se attivare o disattivare la funzione Rotazione automatica da Impostazioni rapide per bloccare o sbloccare la rotazione automatica dello schermo.

## Gestione della durata della batteria

Nella barra di stato è indicato il livello di carica della batteria, ma puoi anche scegliere se visualizzare la percentuale e un tempo approssimativo di durata della batteria. Scorri dall'alto verso il basso dello schermo, quindi tocca Batteria 📋 .

La batteria del tuo dispositivo Android è realizzata per durare tutto il giorno. In caso di batteria scarica, la funzione di risparmio energetico di Android preserva la carica sufficiente per poter effettuare chiamate e inviare SMS. Per attivarla, accedi a Impostazioni > Batteria > Risparmio energetico. Per ulteriori informazioni, consulta la pagina Gestione della durata della batteria.

### Esplorazione

Nella parte inferiore di ogni schermata Home puoi trovare la barra dei Preferiti: un altro modo veloce per accedere alle tue app.

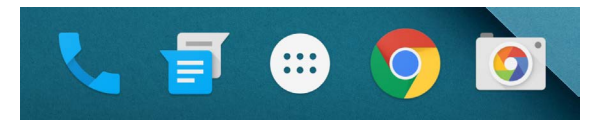

Per aprire un'app è sufficiente toccarla. Per trascinare un'app all'interno o all'esterno della barra dei preferiti o in qualsiasi altra posizione della schermata Home, toccala e trascinala, quindi spostala con il dito nella posizione desiderata.

### Pulsanti di navigazione dei dispositivi Nexus

Nella parte inferiore della maggior parte delle schermate di telefoni o tablet, indipendentemente dall'attività svolta, troverai sempre la barra di navigazione con tre pulsanti. Sui Nexus, è come segue

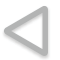

#### Indietro

Consente di aprire la schermata precedente visualizzata, anche di un'altra app. Una volta tornato nella schermata Home, non puoi retrocedere ulteriormente.

#### Home

Consente di aprire la schermata Home centrale. Per aprire Google Now, scorri verso l'alto.

#### Panoramica

Apre un elenco di immagini in miniatura delle schermate utilizzate di recente. Per aprirne una, toccala. Per rimuovere una schermata dall'elenco, falla scorrere verso sinistra o destra oppure tocca la X.

In alcune app questi pulsanti vengono nascosti temporaneamente o ridotti a piccoli pallini nella stessa posizione. Per visualizzare di nuovo i pulsanti, tocca i pallini, tocca lo schermo al centro oppure scorri lo schermo dal basso verso l'alto.

#### Pulsanti di navigazione dei dispositivi Google Play edition

Alcuni dispositivi Google Play edition hanno due o tre pulsanti subito sotto lo schermo. Possono essere pulsanti fisici oppure pulsanti che vengono visualizzati soltanto quando tocchi sotto lo schermo.

- Menu. Questo pulsante consente di visualizzare opzioni che variano in base alla schermata.
- Home. Consente di aprire la schermata Home. Se viene visualizzata una schermata Home di sinistra o destra, questo pulsante consente di aprire la schermata Home principale. Se hai configurato Google Now, per aprirlo puoi anche toccare e tenere premuto questo pulsante.
- Indietro. Consente di aprire la schermata precedente visualizzata, anche di un'altra app. Una volta tornato nella schermata Home, non puoi retrocedere ulteriormente nella cronologia.

#### Menu

In molte schermate di app e impostazioni è presente un'icona **:** Menu nella parte superiore destra dello schermo. Toccala per vedere altre opzioni, inclusa la Guida e le Impostazioni.

#### Organizzazione delle schermate Home

Per i Nexus 5, 6 e 9.

- Per cambiare lo sfondo, aggiungere un widget, regolare le impostazioni di ricerca o cambiare l'ordine delle schermate, tocca lo sfondo di qualsiasi schermata Home e tieni premuto.
- Puoi avere un numero illimitato di schermate Home. Per aggiungere una nuova schermata, scorri fino alla schermata all'estrema destra e trascina un'app o un widget fino al bordo destro.
- La schermata a sinistra della schermata Home principale è riservata a Google Now ed è disponibile soltanto se Google Now è attivo.
- Per creare una cartella, fai scorrere rapidamente un'icona su un'altra.
- Per assegnare un nome a una cartella o rinominarla, aprila e tocca il nome.

Per modificare lo sfondo, procedi nel seguente modo:

- 1. Tocca lo sfondo e tieni premuto, quindi tocca 🖾 Sfondi.
- Scorri da destra a sinistra per trovare un'immagine di sfondo. In alternativa, scegli un'immagine dalle sezioni Foto, Download e Drive.

Per aggiungere l'icona di un'app in una schermata Home, procedi nel seguente modo:

- 1. Apri la schermata Home in cui desideri inserire l'app.
- 2. Tocca Tutte le app 👜 .
- Scorri da destra a sinistra, se necessario, per trovare l'app desiderata.
- Tocca l'app e tieni premuto finché viene visualizzata la schermata Home, fai scorrere l'app fino alla posizione desiderata, quindi solleva il dito.

Per aggiungere un widget, procedi nel seguente modo:

- 1. Tocca e tieni premuto lo sfondo, quindi tocca Widget. Sui dispositivi Nexus 4, 7 o 10, apri **Tutte le app > Widget**.
- Scorri verso destra per scegliere un widget, che ti consente di visualizzare o accedere rapidamente ai dati sulla schermata Home, ad esempio un orologio di dimensioni più grandi o una visualizzazione delle informazioni della tua raccolta di Google Play.

Per spostare un'app o un widget in un'altra posizione, procedi nel seguente modo:

- 1. Tocca l'icona e tieni premuto.
- Fai scorrere il dito fino alla nuova posizione. Per spostare l'icona tra due schermate Home, scorri verso il bordo della schermata.

Per occupare il posto di un'altra icona, scorri lentamente verso di essa.

3. Solleva il dito.

## Tocco e digitazione

Per selezionare o attivare un elemento è sufficiente toccarlo.

Per digitare qualcosa, ad esempio un nome, una password o termini di ricerca, tocca il punto in cui desideri digitare. Viene visualizzata una tastiera che consente di digitare nel campo toccato. Altri gesti comuni sono:

- Toccare e tenere premuto. Per selezionare un elemento, tocca e tienilo premuto senza sollevare il dito finché l'elemento non risponde. Ad esempio, questo è il modo per accedere agli accenti e ad altri caratteri speciali della tastiera. Fai scorrere il dito sulla lettera accentata di cui hai bisogno.
- Toccare, tenere premuto e trascinare. Tocca e tieni premuto un elemento per un attimo poi, senza sollevare il dito, sposta il dito sullo schermo fino a raggiungere la posizione di destinazione. Puoi spostare app nella schermata Home.
- Far scorrere. Sposta rapidamente il dito sulla superficie dello schermo senza fermarti nel momento in cui lo tocchi (altrimenti trascineresti un elemento). Fai scorrere una schermata Home verso sinistra o destra per visualizzare le altre schermate Home.
- Toccare due volte. Tocca due volte in rapida successione una mappa o un'immagine per aumentare e diminuire lo zoom.
- Ridimensionare. In alcune app (come Maps, Chrome e Foto), puoi ridimensionare posizionando contemporaneamente due o più dita sullo schermo e unendole come per fare un pizzicotto per aumentare l'ingrandimento o allontanandole per ridurlo.
- Ruotare lo schermo. L'orientamento della maggior parte delle schermate cambia mentre ruota il dispositivo. Per bloccare o sbloccare l'orientamento verticale, scorri dall'alto verso il basso dello schermo con due dita e tocca l'icona Rotazione automatica/Verticale () in Impostazioni rapide.

### Guida e assistenza

Per la maggior parte delle app Google, puoi ricevere assistenza dal Menu  $\equiv$ . Le altre app includono un'icona Menu  $\vdots$  che puoi toccare.

In questo manuale vengono presentate soltanto alcune delle funzionalità e app principali disponibili su Android 5.0. Per ulteriori informazioni sul software e sulle app Android, sui dispositivi Nexus e Google Play edition disponibili su Google Play e su tutti i tipi di assistenza, visita i siti ai seguenti indirizzi:

- support.google.com/nexus
- support.google.com/playedition

Google inoltre gradisce ricevere feedback sul dispositivo Nexus o Google Play edition. Per inviare il tuo feedback, accedi alla sezione 🎝 Impostazioni > Info sul telefono (o Info sul tablet) > Invia feedback di questo dispositivo.

## Versione di Android e aggiornamenti

Per controllare il numero della tua versione o per ricevere l'ultimo aggiornamento di sistema per un cellulare Nexus o Google Play edition, seleziona innanzitutto **transitutto in Impostazioni > Sistema >** Info sul telefono o Info sul tablet. Dopodiché cerca le seguenti etichette:

- Aggiornamenti di sistema. Tocca questa opzione per controllare se hai aggiornamenti di sistema in sospeso.
- Versione di Android. Cerca questa intestazione e il numero indicato nella seconda metà dell'elenco.

Se non hai un cellulare o tablet Nexus o Google Play edition ma utilizzi un altro dispositivo con Android 5.0, alcuni dettagli del sistema descritti in questo manuale potrebbero essere diversi.

Per informazioni complete sull'assistenza e la guida online, incluse informazioni dettagliate sull'hardware Nexus e Google Play edition con il software descritto in questo manuale e link a informazioni su altri dispositivi Android, visita il sito all'indirizzo support.google.com/android.

# 2 Elementi di base

# **Google Now**

Google Now ti dà le informazioni giuste al momento giusto. Ti comunica le condizioni meteo prima che inizi la tua giornata, le condizioni del traffico prima che tu vada al lavoro e persino il risultato della tua squadra del cuore mentre sta giocando.

Ad esempio, di seguito è mostrata una scheda Google Now che viene visualizzata quando stai per tornare a casa:

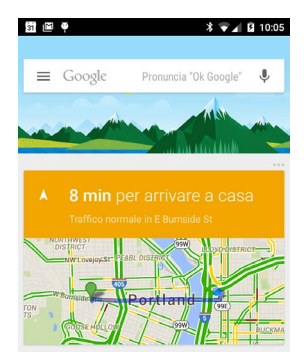

Dopo aver deciso di iniziare a utilizzare Google Now, non devi fare altro. Se preferisci puoi perfezionare alcune impostazioni, ma Google Now non richiede una configurazione elaborata.

### Come funziona

Per sapere quando deve visualizzare le informazioni che troverai utili, Google Now utilizza i dati contestuali del tuo dispositivo e di altri prodotti Google, oltre ai dati di prodotti di terze parti a cui concedi l'accesso a Google Now. Ad esempio, se in Google Calendar hai memorizzato un appuntamento che include un indirizzo, Google Now può monitorare il traffico e consigliarti quando partire.

Se decidi di utilizzare Google Now vengono attivate anche la Segnalazione della posizione e la Cronologia delle posizioni.

- La funzione Segnalazione della posizione consente a Google di memorizzare e utilizzare periodicamente i dati sulla posizione più recenti del dispositivo in relazione al tuo account Google. La funzione Segnalazione della posizione è un'impostazione specifica del dispositivo.
- La funzione Cronologia delle posizioni consente a Google di memorizzare una cronologia dei dati sulla tua posizione da tutti i dispositivi su cui hai eseguito l'accesso al tuo account Google e hai attivato la Segnalazione della posizione.

Puoi stabilire la modalità di utilizzo della tua posizione corrente in Google Now. Per visualizzare le impostazioni pertinenti seleziona **\* Impostazioni > Personali > Geolocalizzazione.** Se i servizi di localizzazione sono attivi per il tuo account su un determinato dispositivo, alcune app possono utilizzarli per fornirti informazioni più pertinenti, quali ristoranti nelle vicinanze o il traffico lungo il tuo tragitto giornaliero.

Per scoprire in che modo Google Now utilizza la tua posizione e le altre informazioni, consulta la pagina Informazioni su Google Now.

#### Prova

Hai la possibilità di attivare Google Now durante la configurazione iniziale del dispositivo. Puoi anche attivare o disattivare Google Now in qualsiasi momento procedendo nel seguente modo:

- 1. Tocca e tieni premuto uno spazio vuoto qualsiasi sulla schermata Home.
- 2. Accedi a 🏟 Impostazioni > Google Now.

Per aprire Google Now su Nexus 5, 6 e 9, scorri verso l'alto dal pulsante Home. Gli aggiornamenti vengono visualizzati sotto forma di schede Google Now. Quando una scheda non ti serve più, falla scorrere da sinistra a destra. Se scorri da destra a sinistra torni nella schermata Home principale.

Se desideri visualizzare altre schede, tocca **Altro** nella parte inferiore dello schermo.

Per regolare la modalità di aggiornamento delle schede, procedi nel seguente modo:

- Richiesta di aggiornamenti per squadre sportive, azioni e altro ancora. Tocca l'icona ≡ Menu, quindi Personalizza
- Personalizzazione di altri aggiornamenti. Nella parte superiore destra di ogni scheda, tocca i tre punti ....

Per ulteriori dettagli, consulta la pagina Informazioni su Google Now. Per un elenco completo di schede disponibili, visita il sito all'indirizzo google.com/now.

## Dì a Google che cosa fare

Quando utilizzi Google Now, puoi parlare al tuo dispositivo per eseguire ricerche, ottenere indicazioni stradali e creare promemoria. Ad esempio, pronuncia "Ok Google, avrò bisogno dell'ombrello domani?" per sapere se è prevista pioggia.

Per altri esempi di ciò che puoi dire, consulta la pagina "Ok Google" e ricerca vocale. La maggior parte di questi esempi possono essere pronunciati in inglese, francese, tedesco, italiano, giapponese, coreano, russo, spagnolo e portoghese brasiliano, mentre alcuni esempi non sono disponibili in tutte le lingue.

Se desideri pronunciare "Ok Google" in lingue diverse dall'inglese, devi modificare la lingua principale del dispositivo. Consulta la pagina Modifica della lingua in Google.

#### Attivazione o disattivazione di "Ok Google"

Puoi avviare una ricerca o un'attività pronunciando la frase "Ok Google". Per attivare o disattivare tale funzione, apri Google Now o l'app Google e tocca **Menu > Impostazioni > Voce > Rilevamento di OK Google**.

# Display

Per modificare le impostazioni dello schermo sul dispositivo, procedi nel seguente modo:

- 1. Vai a 🏟 Impostazioni > Dispositivo > Display.
- Scegli tra le seguenti impostazioni. Alcune di queste impostazioni potrebbero variare in base al dispositivo e alla versione di Android. Tutte possono influire sulla durata della batteria. Per ulteriori informazioni, consulta la sezione "Gestione della durata della batteria" a pagina 9.

- Livello di luminosità. Sposta il dispositivo di scorrimento
   per impostare il livello di luminosità sul dispositivo.
- Luminosità adattiva. Attiva la luminosità adattiva per ottimizzare automaticamente il livello di luminosità sul dispositivo in base alla luce nell'ambiente circostante. La luminosità adattiva è attiva per impostazioni predefinita. Puoi comunque regolare la luminosità quando necessario.
- Sospensione. Imposta il tempo di inattività trascorso il quale lo schermo del dispositivo diventa nero. Ulteriori informazioni su Impostazioni della sospensione.
- Daydream. Configura screensaver che mostrino foto, sfondi colorati e non solo quando il dispositivo è in carica o nel dock. Leggi ulteriori informazioni sull'utilizzo di Daydream.
- Display inattivo (solo per Nexus 6). Attiva la modalità "display inattivo" affinché vengano visualizzati i contenuti quando il dispositivo viene sollevato o quando arriva una notifica.

# Audio e notifiche

Per modificare le impostazioni di avviso acustico del dispositivo, accedi a 🎝 Impostazioni > Dispositivo > 🌲 Audio e notifiche.

Le notifiche ti avvisano dell'arrivo di nuovi messaggi, eventi di calendario e sveglie, nonché di eventi in corso, come il download di file.

 Interruzioni. Assegna le priorità agli avvisi acustici in modo da non essere interrotto. Tocca le impostazioni per attivare o disattivare le interruzioni di messaggi e telefonate. Se attivi le notifiche dei messaggi, tocca Chiamate/messaggi da per specificare il mittente da cui accettare le notifiche (Chiunque, Solo contatti speciali o Solo contatti). In Tempo di inattività, seleziona i giorni e l'ora in cui desideri ricevere gli avvisi acustici.

- Con dispositivo bloccato. Stabilisci se consentire la visualizzazione delle notifiche quando il telefono è bloccato e dei contenuti riservati di una notifica. I contenuti riservati includono, ad esempio, il titolo di una canzone scaricata, il mittente di un'email o i dettagli di un evento di calendario. Per ulteriori informazioni, visita il Centro assistenza.
- Notifiche app. Modifica le impostazioni delle notifiche per ogni singola app, ad esempio Gmail. L'impostazione relativa a Con dispositivo bloccato ha sempre priorità rispetto alle impostazioni di una singola app.
- Accesso alle notifiche. Scopri quali app possono accedere alle notifiche.

Quando arriva una notifica, nella parte superiore dello schermo viene visualizzata la relativa icona. Le icone di notifiche in sospeso vengono visualizzate a sinistra, mentre le icone del sistema relative, ad esempio, al segnale Wi-Fi, al segnale del gestore di telefonia mobile o al livello di carica della batteria vengono visualizzate a destra:

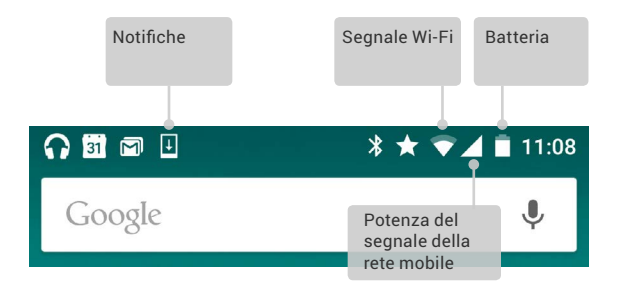

SUGGERIMENTO. L'intensità dei segnali Wi-Fi e mobile è indicata nella parte superiore dello schermo da barre bianche. Per sapere se la rete Wi-Fi selezionata ha una connessione Internet completa, apri le Impostazioni rapide scorrendo verso il basso con due dita dalla parte in alto a destra dello schermo.

Solo nelle Impostazioni rapide, le barre bianche degli indicatori dei segnali Wi-Fi e mobile indicano l'intensità del segnale di una normale connessione Internet.

Alcune notifiche possono essere espanse per visualizzare maggiori informazioni, ad esempio le anteprime delle email o gli eventi di calendario. La notifica in alto è sempre espansa se possibile. Per espandere una notifica, posiziona un dito all'interno e fallo scorrere lentamente verso il basso.

Per aprire la relativa app, tocca l'icona della notifica a sinistra. Alcune notifiche ti consentono anche di compiere azioni specifiche toccando le icone al loro interno. Ad esempio, le notifiche di Calendario ti consentono di impostare la ripetizione della sveglia (per ricordarti l'evento in un altro momento) oppure di inviare un'email agli altri ospiti.

Quando una notifica non ti serve più, falla scorrere per eliminarla. Per ignorare tutte le notifiche, tocca l'icona Ignora  $\equiv$  in fondo all'elenco delle notifiche.

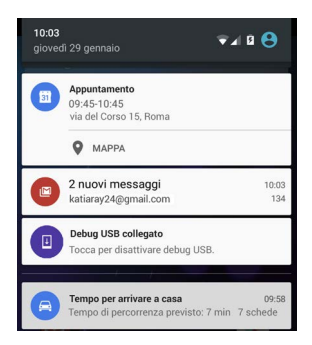

# Gestione degli account sul dispositivo

Puoi aggiungere account in modo che le informazioni associate agli account vengano sincronizzate automaticamente con il dispositivo. Devi configurare un account sul dispositivo per ricevere email o scaricare app su Google Play.

Puoi inoltre aggiungere più utenti per il tuo dispositivo, ad esempio se più persone utilizzano lo stesso tablet. Per aggiungere utenti o account esistono due procedure differenti. Ogni utente ha impostazioni separate e non può accedere agli account di altri utenti, mentre un solo utente può disporre di più account e passare da un account all'altro ogni volta che esegue l'accesso. Prima di aggiungere o rimuovere qualsiasi dato dell'account, verifica di aver eseguito l'accesso con l'utente corretto.

## Aggiunta di un account

- Vai a the Impostazioni > Personali > Account. Tocca "Aggiungi account".
- Tocca il tipo di account da aggiungere. Puoi scegliere tra "Google", "Personale (IMAP)" o "Personale (POP3)". Se non sai cosa scegliere tra IMAP o POP3, prima prova IMAP. Sono numerosi i servizi email che utilizzano IMAP. Scopri le differenze tra IMAP e POP3.
  - Scegli "Google" se desideri aggiungere il tuo account Google. Quando esegui l'accesso con un account Google, tutte le email, i contatti, gli eventi di calendario e gli altri dati associati all'account vengono sincronizzati automaticamente con il dispositivo.
  - ii. Segui le istruzioni visualizzate sullo schermo per aggiungere l'account.

Per modificare le impostazioni degli account che hai aggiunto, procedi nel seguente modo:

- 1. Vai a 🏟 Impostazioni > Personali > Account.
- Seleziona l'account. Se utilizzi un account Google, tocca Google, quindi il tuo account.

### Rimozione di un account

Quando rimuovi un account che hai aggiunto sul dispositivo, anche tutti i contenuti a esso associati, tra cui email, contatti e impostazioni vengono eliminati. Non puoi rimuovere l'account che hai utilizzato per la configurazione iniziale del tuo dispositivo.

Per rimuovere un account dal dispositivo, procedi nel seguente modo:

1. Verifica se l'account che intendi rimuovere è l'account che hai utilizzato per configurare il dispositivo.

- Se non è così, vai al passaggio 2 e segui le istruzioni.
- In caso contrario, ripristina le impostazioni di fabbrica del dispositivo anziché seguire la procedura descritta di seguito. In questo modo, tutti i dati presenti sul dispositivo vengono eliminati e avrai bisogno di un account Google per riconfigurare il dispositivo. Scopri come fare a eseguire il ripristino dei dati di fabbrica sul tuo dispositivo Nexus o Google Play edition.
- 2. Apri il menu Impostazioni 🏟 sul dispositivo.
- Tocca il nome dell'account che desideri rimuovere nella sezione "Account". Se utilizzi un account Google, tocca Google, quindi il tuo account.
  - Se esci dal tuo account Google, tutte le email, i contatti, gli eventi di calendario e gli altri dati associati all'account non verranno più sincronizzati con il dispositivo.
- 4. Tocca : Menu nell'angolo in alto a destra della schermata.
- 5. Tocca Rimuovi account.

# Condivisione del dispositivo con altri utenti

Puoi condividere facilmente il tuo dispositivo con amici e parenti creando un utente diverso per ogni persona. Ogni persona ha uno spazio dedicato sul dispositivo per conservare la sua schermata Home, i suoi account, le sue app, le sue impostazioni e altro ancora. Devi essere il proprietario del dispositivo per poter aggiungere utenti.

Per aggiungere un nuovo utente, procedi nel seguente modo:

- 1. Vai a 🏟 Impostazioni > Dispositivo > Utenti.
- 2. Tocca Aggiungi utente, quindi tocca OK.
  - Se sei insieme al nuovo utente, tocca "Configura ora" e viene visualizzata la schermata di blocco. Seleziona il nuovo utente, sblocca lo schermo e consenti all'utente di impostare l'account Google e gli altri dettagli personali.

ii. Se il nuovo utente non è disponibile, tocca "Non ora". L'elenco riporterà la voce "Nuovo utente". Non appena il nuovo utente è disponibile, torna all'elenco utenti e seleziona "Nuovo utente" oppure fai clic sull'immagine dell'utente nella schermata di blocco.

Dopo aver configurato l'utente, quando accedi alla schermata di blocco, verrà visualizzata l'immagine profilo o avatar di un secondo utente nella barra di stato. Per scegliere un utente, tocca l'immagine e sblocca la schermata. Ogni utente può impostare il proprio blocco schermo.

#### Cambio di utente

Per cambiare utente, scorri dall'alto verso il basso della schermata due volte per aprire Impostazioni rapide. Tocca l'immagine dell'utente corrente nell'angolo in alto a destra della schermata, quindi tocca l'immagine di un altro utente.

### Rimozione di un utente

Il proprietario del dispositivo può eliminare tutti gli utenti aggiunti, procedendo nel seguente modo:

- 1. Vai a 🏟 Impostazioni > Dispositivo > Utenti.
- Tocca Impostazioni 🏟 accanto al nome dell'utente, quindi tocca Rimuovi utente.

Gli altri utenti possono eseguire eliminazioni solo nel proprio spazio, procedendo nel seguente modo:

- 1. Vai a 🏟 Impostazioni > Dispositivo > Utenti.
- 2. Tocca : Menu > Elimina nome utente da questo dispositivo.

### Utente ospite

Se qualcuno desidera utilizzare temporaneamente il tuo dispositivo senza registrarsi come utente abituale, può utilizzarlo come ospite. Gli utenti ospiti non hanno accesso all'email, alle app o a qualsiasi altro contenuto del tuo dispositivo associato all'account, come foto o file scaricati. Per aggiungere un ospite. devi essere il proprietario del dispositivo.

- 1. Vai a 🏟 Impostazioni > Dispositivo > Utenti.
- 2. Tocca Ospite.

Quando l'ospite smette di utilizzare il tuo dispositivo, puoi cambiare nuovamente utente

Per cambiare utente, scorri dall'alto verso il basso della schermata, quindi tocca la barra in alto per aprire Impostazioni rapide. Per selezionare un altro utente, tocca l'immagine nell'angolo in alto a destra della schermata, guindi tocca l'immagine di un altro utente.

## Sicurezza

Se imposti un blocco dello schermo, lo schermo diventa scuro e si blocca quando il display entra in modalità di sospensione o se premi il tasto di accensione.

Puoi impostare blocchi di diversa intensità dalle impostazioni Blocco schermo.

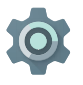

- 1. Vai a Impostazioni > Personali > Sicurezza > Blocco schermo. 2. Tocca il tipo di blocco desiderato.

Anche se il tuo schermo è bloccato, puoi eseguire determinate attività

- Impostazioni rapide. Scorri dall'alto verso il basso della schermata per aprire Impostazioni rapide senza dover inserire la password.
- Fotocamera. Scorri da destra a sinistra per aprire la fotocamera.
- **Telefono.** Scorri da sinistra a destra per effettuare una chiamata (prima devi inserire la password).
- Chiamate di emergenza. Scorri da sinistra a destra per effettuare una chiamata di emergenza senza dover inserire la password.

Se il tuo dispositivo è configurato per più utenti, probabilmente dovrai toccare l'immagine nella parte inferiore dello schermo per visualizzare la schermata bloccata.

Per ulteriori informazioni, consulta la pagina Personalizzazione della schermata di blocco.

## Smart Lock

Puoi attivare Smart Lock per sbloccare il tuo dispositivo nelle situazioni in cui è chiaro che sei tu a utilizzarlo, ad esempio, quando è collegato al tuo orologio Bluetooth o quando riconosce il tuo viso.

#### Dispositivi attendibili e riconoscimento del viso

Puoi configurare questa funzione in modo che il telefono venga sbloccato quando è connesso a un dispositivo Bluetooth, ad esempio un orologio, un fitness tracker, auricolari o un sistema di altoparlanti per auto. Puoi inoltre configurare il dispositivo in modo che venga sbloccato quando entra in contatto con un tag NFC.

Puoi decidere di sbloccare il telefono anche quando riconosce il tuo viso. Dopo aver impostato il tuo viso come attendibile, ogni volta che attivi il tuo dispositivo, questo si sbloccherà non appena riconosce il tuo viso. Tieni presente che anche una persona che ti somiglia molto potrebbe sbloccare il tuo dispositivo.

Nota. La funzione di riconoscimento del viso non memorizza le tue foto. I dati utilizzati per il riconoscimento del viso vengono memorizzati solo sul tuo dispositivo, quindi non sono accessibili alle app e non ne viene eseguito il backup sui server di Google.

Per ulteriori informazioni sull'utilizzo di tali funzioni, consulta la pagina Dispositivi attendibili e riconoscimento del viso.

### Blocco su schermo

Sul dispositivo puoi fissare la schermata di un'app sullo schermo utilizzando la funzione Blocco su schermo. Il blocco su schermo può essere utile se, ad esempio, desideri fare un gioco senza ridurre per sbaglio a icona l'app se tocchi il pulsante Home. Alcune app potrebbero chiederti se desideri utilizzare la funzione Blocco su schermo.

Quando uno schermo è sbloccato, puoi decidere di tornare alla schermata in cui si richiede di inserire la password o il PIN.

Per bloccare una schermata, procedi nel seguente modo:

- Accedi a the impostazioni > Sicurezza > Blocco su schermo e attiva il blocco.
- 2. Apri un'app.
- Tocca Panoramica sul dispositivo. Scorri verso l'alto la prima schermata per visualizzarla.
- Per uscire dalla schermata bloccata, tieni premuti 
   e 
   contemporaneamente.

### Protezione contro app dannose

Le app di Google Play vengono sempre verificate da Google per proteggere te e il tuo dispositivo da eventuali danni. Per impostazione predefinita, il dispositivo non consente l'installazione di app provenienti da fonti diverse da Google Play.

Se decidi di autorizzare l'installazione di app da fonti sconosciute o da fonti diverse da Google Play, è più probabile che queste app si rivelino dannose per te e per il tuo dispositivo.

Se autorizzi l'installazione di app da fonti sconosciute, la funzione di verifica delle app ti protegge quando installi app al di fuori di Google Play tenendo sotto controllo costante il dispositivo per verificare che le app installate siano sicure, anche dopo aver completato l'installazione.

Per ulteriori informazioni o per modificare il comportamento predefinito, consulta la pagina Protezione contro applicazioni dannose.

# Gestione dispositivi Android

Se perdi il telefono o il tablet, Gestione dispositivi Android può aiutarti a individuare la posizione approssimativa del dispositivo, a farlo squillare, bloccarlo o cancellare i dati.

Queste opzioni sono attive per impostazione predefinita. Per visualizzarle o modificarle, apri l'app Impostazioni Google ( (disponibile in Tutte le app ) e tocca **Gestione dispositivi Android**.

Se perdi il dispositivo, consulta la pagina Gestione dispositivi Android e segui le istruzioni.

# Android Beam

Puoi inviare o trasmettere istantaneamente una pagina web, un video o altri contenuti visualizzati sullo schermo a un altro dispositivo avvicinando i dispositivi (in genere le due parti posteriori). In alcune app, puoi anche trasmettere dal menu Condividi.

Prima di iniziare. Verifica che entrambi i dispositivi siano sbloccati, supportino la tecnologia Near Field Communication (NFC) e abbiano attive entrambe le funzioni NFC e Android Beam. Per controllare, accedi a the Impostazioni > Wireless e reti > Altro. Assicurati anche di sapere dove si trova l'area NFC sul retro di entrambi i dispositivi.

- Apri la schermata in cui sono presenti i contenuti che desideri condividere, ad esempio una pagina web, un video di YouTube o una pagina Indirizzo di Maps.
- Avvicina la parte posteriore del tuo dispositivo a quella dell'altro dispositivo. Una volta stabilito il collegamento tra i dispositivi viene emesso un suono, l'immagine visualizzata sullo schermo si rimpicciolisce e viene visualizzato il messaggio Tocca per trasmettere.
- Tocca un punto qualsiasi dello schermo. Sull'altro dispositivo vengono visualizzati i contenuti trasferiti. In alternativa, se l'app che occorre non è installata, si apre Google Play con una schermata da cui è possibile scaricare l'app.

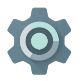

Per attivare NFC, seleziona **Impostazioni > Wireless e** reti > Altro > NFC.

Per attivare Android Beam, seleziona Impostazioni > Wireless e reti > Altro > Android Beam.

# Touch & Pay

Se l'opzione NFC è attiva puoi utilizzare la funzione Touch & Pay per pagare gli articoli semplicemente mettendo a contatto il telefono con un lettore collegato alla cassa. Per gestire le tue app dotate di funzione Touch & Pay, procedi nel seguente modo:

- 1. Seleziona 🗱 Impostazioni > Dispositivo > Touch & Pay.
- 2. Tocca un'app per impostarla come app di pagamento predefinita.

Se il tuo dispositivo non ha un'app di pagamento, come Google Wallet, cerca su Google Play altre "app di pagamento".

Per ulteriori informazioni, consulta la pagina Tocca e paga con il dispositivo.

## Stampa

Con Android 5.0, puoi visualizzare in anteprima e stampare i contenuti di alcune schermate (come le pagine web visualizzate in Chrome) con una stampante sulla stessa rete Wi-Fi del dispositivo Android.

Per poter stampare devi installare un servizio di stampa sul dispositivo. Per verificare quali servizi sono al momento disponibili, seleziona 🏟 Impostazioni > Sistema > Stampa.

Dopodiché puoi aprire ogni servizio disponibile per attivarlo o disattivarlo, controllare quali stampanti vengono messe a disposizione dai servizi, aggiungere nuove stampanti e regolare le impostazioni dei servizi.

Per stampare un documento, ad esempio una pagina web in Chrome, procedi nel seguente modo:

- 1. Tocca : Menu > Stampa.
- Nella finestra di dialogo visualizzata regola le impostazioni, ad esempio la stampante, il numero di copie e l'orientamento.
- 3. Tocca Stampa.

## Chromecast

Il Chromecast è un piccolo dispositivo che si collega alla parte posteriore della TV. Ti consente di trasmettere video e musica direttamente dal telefono o dal tablet alla TV. Il Chromecast può essere utilizzato con le seguenti app:

- YouTube
- Netflix
- Google Play Film e TV
- Google Play Musica
- Hulu Plus

Per visualizzare altre app, visita il sito chromecast.com/apps.

Quando utilizzi il Chromecast, assicurati che il telefono o tablet stia utilizzando la stessa rete Wi-Fi del Chromecast e verifica di aver selezionato il Chromecast come sorgente della TV.

Per visualizzare sulla TV contenuti del telefono o del tablet, procedi nel seguente modo:

- 1. Apri il video o la musica in una delle app appena elencate.
- 2. Tocca il pulsante Cast 🔊.
- Riproduci normalmente i contenuti per guardarli in streaming sulla TV.

Per ulteriori informazioni consulta la pagina Trasmissione da app alla TV.

# Memorizzazione di file

Android 5.0 consente di memorizzare e consultare facilmente foto, video e altri file del dispositivo e allegarli a email, messaggi di Hangout e così via. Puoi utilizzare le immagini memorizzate anche come sfondo della schermata Home.

Ad esempio, per allegare un'immagine a un'email che stai scrivendo, tocca l'icona a forma di graffetta () in alto a destra e decidi se selezionare **Allega file** o **Inserisci da Drive** per selezionare le immagini memorizzate nella cartella di Drive.

In questo riquadro puoi visualizzare una delle fonti seguenti:

- Nella sezione Recenti vengono visualizzati i video e le foto acquisiti o aperti più di recente.
- Drive ti consente di allegare documenti di Google Drive.
- Nella sezione Immagini vengono visualizzati video, foto o altre immagini memorizzati sul dispositivo.
- La sezione Download contiene la maggior parte dei file (esclusi i contenuti di Play) che hai scaricato da email o dal Web.
- Foto ti consente di consultare tutti i video e le immagini presenti sul tuo dispositivo o caricati sul tuo account Google.

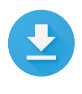

L'app Download ti consente di visualizzare, riaprire o eliminare file scaricati da Gmail o da altre fonti (esclusi libri, video, riviste e altri contenuti multimediali di Google Play).

Nell'app Download, procedi nel seguente modo:

- · Tocca un elemento per aprirlo.
- Nell'elenco dei download, tocca e tieni premuto un elemento per selezionarlo. Tocca Condividi << e seleziona un metodo di condivisione dall'elenco. Tocca

Google Play riproduce i contenuti acquistati e noleggiati tramite Internet, pertanto tali contenuti non occupano spazio di archiviazione in modo continuo. Anche se puoi scaricare contenuti nelle tue app Google Play per potervi accedere offline, i contenuti di Google Play non vengono mai visualizzati nella sezione Download.

# Screenshot

Per acquisire uno screenshot da dispositivi Nexus o Google Play edition, procedi nel seguente modo:

- 1. Assicurati che l'immagine che desideri acquisire sia visualizzata sullo schermo.
- Premi contemporaneamente il tasto di accensione e il pulsante Volume giù.
- Lo screenshot viene salvato automaticamente in Foto.

SUGGERIMENTO. Per condividere facilmente lo screenshot tramite Gmail, Google+ e così via, seleziona lo screenshot in Foto e tocca Condividi ≪ in basso. Per modificare, tocca l'icona Modifica . Per eliminare, tocca 📋 . Per i dispositivi Google Play edition, tocca Condividi ≪.

# Utilizzo della tastiera

SUGGERIMENTO. Per selezionare una lingua della tastiera diversa dall'inglese, accedi a 🏠 Impostazioni, Personali > Lingua e immissione. Per ulteriori dettagli, consulta la guida della tastiera.

#### Inserimento e modifica di testo

Utilizza la tastiera sullo schermo per inserire testo. Ecco come si presenta su un cellulare Nexus:

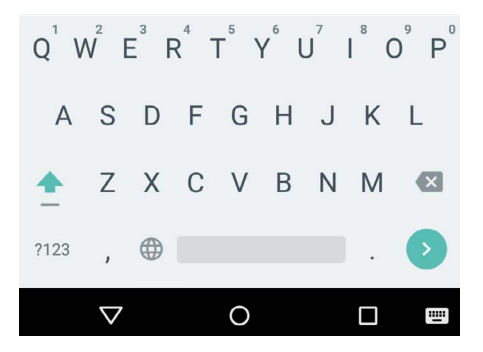

Le tastiere sui tablet funzionano in modo simile. Per nascondere la tastiera, tocca il pulsante Indietro sotto la tastiera. In alcune app la tastiera viene aperta automaticamente. In altre app devi prima toccare il punto in cui desideri digitare.

#### Funzioni di base

| Spostamento<br>del punto di<br>inserimento | Tocca il cursore, quindi tocca l'indicatore<br>visualizzato sotto di esso e trascinalo nella<br>nuova posizione.                                                          |
|--------------------------------------------|----------------------------------------------------------------------------------------------------|
| Selezione del<br>testo                     | Tocca e tieni premuto oppure tocca due<br>volte all'interno del testo.                                                                                                    |
|                                            | Viene evidenziata la parola più vicina e viene<br>visualizzato un indicatore a ogni estremità<br>della selezione. Trascina gli indicatori per<br>modificare la selezione. |
| Eliminazione del<br>testo                  | Tocca il tasto Canc                                                                                                    |
| Digitazione di<br>lettere maiuscole        | Per attivare le lettere maiuscole per una lettera, tocca il tasto Maiusc $\stackrel{\text{O}}{\underline{\frown}}$ .                                                      |
|                                            | Tocca e tieni premuto il pulsante Maiusc<br>mentre digiti oppure tocca Maiusc e<br>scorri verso un altro tasto.                                                           |
|                                            | Quando rilasci il tasto vengono visualizzate<br>di nuovo le lettere minuscole.                                                                                            |
| Attivazione<br>del blocco de<br>maiuscole  | Tocca due volte o tieni premuto il tasto<br>Maiusc 쇼 per applicare la modifica. Tocca<br>di nuovo il tasto Maiusc 쇼 per riattivare le<br>lettere minuscole.               |

| Modifica delle<br>maiuscole                        | Se desideri modificare rapidamente il<br>formato maiuscole di una parola già<br>digitata, selezionala e tocca Maiusc 쇼.                                                                                                    |
|----------------------------------------------------|----------------------------------------------------------------------------------------------------|
|                                                    | Avrai la possibilità di applicare il maiuscolo<br>solo al la prima lettera della parola oppure a<br>tutte le lettere che la compongono.                                                                                                    |
| Digitazione di un<br>simbolo o di un               | Per passare ai tasti dei simboli per una<br>parola, tocca il tasto simbolo 🚥 una volta.                                                                                                    |
| carattere                                          | Puoi anche toccare il tasto simbolo <sup>7122</sup><br>e tenerlo premuto mentre digiti o puoi<br>toccare il tasto simbolo <sup>7122</sup> e scorrere a un<br>altro tasto. Quando rilasci il tasto, vengono<br>nuovamente visualizzati i tasti delle lettere.                                                                             |
| Visualizzazione<br>di altri simboli e<br>caratteri | Tocca i simboli o i caratteri e tienili premuti<br>per ottenere caratteri accentati o simboli<br>aggiuntivi.                                                                                                    |
| Tagliare, copiare,<br>incollare                    | Seleziona il testo che desideri tagliare o<br>copiare, quindi tocca il pulsante Taglia X<br>o Copia 🗋 . Per incollare, tocca lo spazio in<br>cui desideri incollare il testo, quindi tocca<br><b>Incolla</b> . Se desideri sostituire altro testo<br>con il testo copiato, evidenzia il testo da<br>sostituire, quindi tocca Incolla 🖺 . |

#### Emoji

Utilizza la Tastiera Google per scegliere tra diverse immagini piccole e colorate, utilizzate per esprimere emozioni (note come emoji) e rendere più simpatici i tuoi messaggi. In base al dispositivo, devi toccare e tenere premuto il pulsante Indietro e fai scorrere il dito fino a toccare l'emoji da visualizzare. Su un tablet, è sufficiente toccare il simbolo emoji in basso a destra.

Viene visualizzato un riquadro come quello mostrato. Per spostarti tra le categorie, fai scorrere il dito verso sinistra o destra oppure tocca i simboli nella fila in alto. Per digitare una emoji toccala:

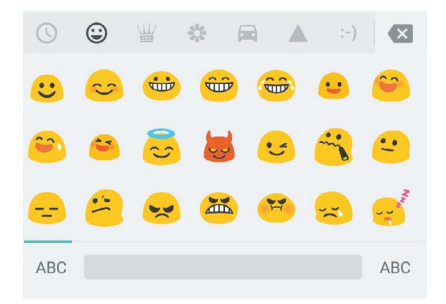

## Utilizzo dei suggerimenti per la parola successiva

- 1. Tocca la posizione in cui desideri inserire il testo.
- 2. Inizia a digitare una parola. Quando la parola desiderata viene visualizzata in un elenco sopra la tastiera, toccala.
- 3. Continua a toccare le parole. Se la parola desiderata non viene visualizzata, digitala.

Android continua a suggerire parole durante la digitazione.

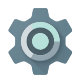

Per cambiare la tastiera e i metodi di immissione, seleziona **Impostazioni > Personali > Lingua e immissione**.

Per attivare o disattivare i suggerimenti per la parola successiva, accedi a Impostazioni > Personali > Lingua e immissione > Tastiera e metodi di immissione > Tastiera Google > Correzione testo > Suggerimenti parola successiva.

## **Digitazione gestuale**

La digitazione gestuale funziona in modo ottimale per l'inglese. La qualità varia per le altre lingue e alcune non supportano ancora la funzione.

Per inserire una parola utilizzando la digitazione gestuale, procedi nel seguente modo:

- 1. Tocca il punto in cui desideri digitare per aprire la tastiera.
- 2. Fai scorrere lentamente il dito sulle lettere della parola che desideri inserire.
- Solleva il dito quando la parola desiderata viene visualizzata nell'anteprima mobile o al centro della barra degli strumenti. Per selezionare una delle altre parole nella barra di suggerimenti, toccala.

Se la parola desiderata non viene visualizzata durante l'utilizzo della digitazione gestuale, puoi digitarla manualmente. Se vuoi modificare una parola inserita con la digitazione gestuale, toccala per visualizzare altre opzioni nella barra dei suggerimenti. **SUGGERIMENTO.** Se desideri raddoppiare alcune lettere, come la "t" in fatto, lascia ci sopra il dito un po' più a lungo prima di passare alla lettera successiva.

Utilizzo della digitazione gestuale senza la barra spaziatrice Quando utilizzi la digitazione gestuale non devi necessariamente utilizzare la barra spaziatrice, ma puoi continuare a far scorrere il dito sulle lettere che desideri inserire, quindi sollevare il dito per iniziare la parola successiva.

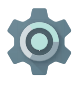

Per modificare le impostazioni della digitazione gestuale, vai a 🎝 Impostazioni > Lingua e immissione > Tastiera e metodi di immissione > Tastiera Google> Digitazione gestuale.

## Dizionari della tastiera

Per gestire i dizionari della tastiera, seleziona 🏟 Impostazioni > Personali > Lingua e immissione.

#### Dizionario personale

Puoi aggiungere le tue parole al dizionario personale in modo da memorizzarle sul dispositivo. Per aggiungere una parola o una frase, inclusa una scorciatoia facoltativa, tocca l'icona **‡ Impostazioni > Personali > Lingua e immissione > Tastiera Google > Correzione testo > Dizionario personale** e la lingua del dizionario che intendi modificare, quindi seleziona Aggiungi e digita la parola. Se utilizzi la scorciatoia facoltativa durante la digitazione, la parola o frase viene visualizzata come un'opzione delle parole suggerite sopra la tastiera.

#### Dizionari aggiuntivi

- Vai a the impostazioni > Personali > Lingua e immissione > Tastiera Google > Correzione testo > Dizionari aggiuntivi.
- 2. Vengono visualizzati dizionari di altre lingue che potrai scaricare sul dispositivo.
- 3. Tocca il dizionario desiderato, quindi tocca Installa.

## **Digitazione a voce**

Puoi inserire testo a voce in molti punti in cui è possibile inserire testo con la tastiera sullo schermo.

- Tocca un campo di testo o un punto all'interno del testo già inserito in un campo di testo.
- 2. Tocca il tasto Microfono 🌷 della tastiera sullo schermo.
- 3. Quando viene visualizzata l'immagine del microfono, pronuncia il testo che desideri venga digitato.

In alcune lingue puoi anche pronunciare "virgola", "punto", "punto interrogativo" o "punto esclamativo" per inserire la punteggiatura. Inglese, francese, italiano, tedesco, spagnolo e russo sono alcune delle lingue supportate.

Per migliorare l'elaborazione dell'input vocale, Google potrebbe registrare in qualsiasi momento alcuni secondi di rumore di fondo nella memoria temporanea. Questa registrazione rimane memorizzata solo temporaneamente sul dispositivo e non viene inviata a Google.

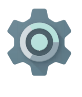

Per modificare le impostazioni vocali seleziona Impostazioni > Personali > Lingua e immissione.

# <mark>4</mark> Prova alcune app

#### Tutte le app

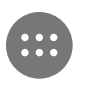

Per visualizzare tutte le app tocca 🐵 Tutte le app nella barra dei Preferiti o in qualsiasi schermata Home.

In questa schermata vengono visualizzate tutte le app, incluse quelle integrate nel telefono e quelle scaricate da Google Play. Puoi spostare le icone delle app in qualsiasi schermata Home.

Dalla schermata Tutte le app, puoi:

- Spostarti tra le schermate. Scorri verso sinistra o destra.
- Aprire un'app. Tocca l'icona dell'app.
- Posizionare l'icona di un'app in una schermata Home. Tieni premuta l'icona dell'app, fai scorrere il dito e sollevalo per trascinare l'icona nella schermata Home desiderata.
- **Consultare i widget.** Tocca la scheda Widget nella parte superiore di qualsiasi schermata Tutte le app.
- Trovare altre app. Tocca Google Play p nell'elenco delle icone delle app.

Per rimuovere l'icona di un'app dalla schermata Home senza rimuoverla definitivamente dal dispositivo, tocca l'app e tieni premuto, fai scorrere il dito verso la parte superiore della schermo e trascina l'app sopra l'icona Rimuovi X. Per visualizzare le informazioni su un'app in una schermata Tutte le app, tocca l'app e tieni premuto, fai scorrere il dito verso la parte superiore dello schermo e rilascia l'app sopra l'icona Informazioni app ①.

SUGGERIMENTO. Alcune app possono danneggiare te o il tuo dispositivo. Tuttavia non è necessario acquistare programmi antivirus per i dispositivi Nexus o Google Play edition. Google può verificare le app per aiutarti a evitare l'installazione di software dannoso.

Per ulteriori informazioni visita la pagina Protezione contro applicazioni dannose.

#### Gmail

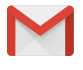

L'app Gmail ti consente di leggere e scrivere email da qualsiasi dispositivo mobile. Per aprirla, tocca Gmail Su una schermata Home o 😁 Tutte le app.

Gmail non è soltanto una casella di posta. Puoi utilizzare il tuo account Gmail per accedere a tutti i servizi e le applicazioni Google, compresi i seguenti e tanti altri:

- Google Now, per ricevere soltanto le informazioni giuste al momento giusto
- Calendario
- · Persone, per tenere traccia dei tuoi contatti
- Google Drive, per gestire documenti

Durante la lettura di un messaggio puoi:

- Scorrere verso sinistra o destra per leggere la conversazione precedente o successiva.

**Organizza le tue conversazioni.** Dalla Posta in arrivo, tocca una conversazione e tieni premuto per selezionarla. Utilizza poi le icone e il menu visualizzati lungo la parte superiore dello schermo per gestire i messaggi selezionati.

Per modificare le impostazioni, aggiungere un account o ricevere assistenza, tocca l'icona o il pulsante del menu.

A prescindere dalla cartella di Gmail in cui ti trovi, puoi tornare in qualsiasi momento alla Posta in arrivo toccando il pulsante Indietro </

Nella Posta in arrivo, tocca Menu per aprire il riquadro a scomparsa in cui sono visualizzati gli account, le etichette disponibili e così via.

Per ulteriori informazioni, visita la guida di Gmail.

**SUGGERIMENTO.** Puoi accedere alla tua casella di posta di altri account, ad esempio Microsoft Exchange, in Gmail aggiungendo l'account in Impostazioni Gmail. Per aggiungere un account email diverso da Gmail, procedi nel seguente modo:

- Vai a the impostazioni > Personali > Account > Aggiungi account.
- 2. Tocca il tipo di account da aggiungere. Potrai scegliere tra "Google", "Personale" o "Lavoro".
- Scegli "Google" se desideri aggiungere il tuo account Google. Quando esegui l'accesso con un account Google, tutte le email, i contatti, gli eventi di calendario e gli altri dati associati all'account vengono sincronizzati automaticamente con il dispositivo.
- 4. Segui le istruzioni visualizzate sullo schermo per aggiungere l'account.

Per modificare le impostazioni degli account che hai aggiunto, procedi nel seguente modo:

- 1. Apri il menu Impostazioni 🏟 sul dispositivo.
- In "Personali", tocca "Account" e seleziona il tuo account. Se utilizzi un account Google, tocca Google, quindi il tuo account.

## **Google Play**

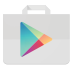

Google Play raccoglie tutti i tuoi giochi, app, film, programmi TV, libri, musica e riviste in un unico posto per consentirti di accedervi da qualsiasi dispositivo.

Per aprire l'app Google Play, tocca Google Play 🝺.

Se in passato hai acquistato contenuti su Google Play, avrai automaticamente accesso ai tuoi contenuti su qualsiasi dispositivo Android; devi soltanto assicurarti di eseguire l'accesso con lo stesso account utilizzato per l'acquisto. Per controllare procedi nel seguente modo:

- 1. Apri l'app Google Play 🝺.
- 2. Tocca Menu  $\equiv$  in alto a sinistra.

Potrai visualizzare l'account corrente o passare a un altro account, visualizzare le app che hai acquistato, controllare la tua lista dei desideri e così via.

Per impostare le preferenze, cancellare la cronologia delle ricerche e attivare i controlli utenti, seleziona **≡ Menu > Impostazioni**. Ad esempio, per filtrare le app in base al livello di maturità o per richiedere un codice PIN prima di portare a termine gli acquisti, tocca **Filtro contenuti** o **Richiedi l'autenticazione per gli acquisti**.

Per trovare i tuoi contenuti, apri qualsiasi app Google Play dalla schermata Tutte le app 🌚 e tocca Menu  $\equiv$ .

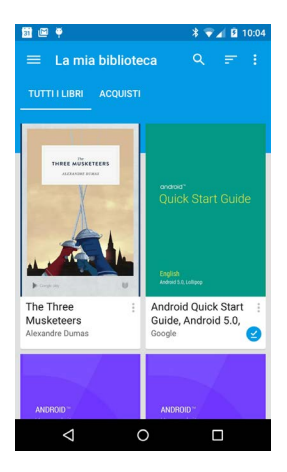

#### Assistenza per Google Play

Per ulteriori informazioni su Google Play, incluse le soluzioni di assistenza telefonica e tramite email, visita il sito all'indirizzo support.google.com/googleplay.

#### Fotocamera

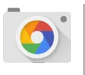

L'app Fotocamera ti consente di scattare foto, foto panoramiche, video e foto sferiche a 360° coinvolgenti, inclusi soggetti sopra e sotto di te.

Per aprire l'app Fotocamera procedi nel seguente modo:

- Nella schermata di blocco, fai scorrere il dito da destra a sinistra.
- Nella schermata Home, tocca l'icona Fotocamera 🧕.

Alla prima apertura dell'app Fotocamera ti potrebbe essere chiesto se desideri memorizzare le località in cui vengono scattate le foto. In questo modo puoi, ad esempio, individuare la località di una foto specifica con Google Maps.

Quando apri l'app Fotocamera, puoi scegliere tra cinque diverse modalità fotocamera. Per visualizzare le modalità, scorri da sinistra verso destra.

L'icona Fotocamera o indica la modalità fotocamera. Per scattare una foto, procedi nel seguente modo:

- Inquadra il soggetto e cerca l'anello di messa a fuoco. Per mettere a fuoco una parte diversa dell'immagine, toccala. Per aumentare lo zoom, appoggia due dita sullo schermo e allontanale. Per ridurre lo zoom, avvicina le dita.
- Quando l'anello di messa a fuoco sparisce, tocca il pulsante di scatto, rappresentato dalla fotocamera.

 Per guardare la foto appena scattata fai scorrere il dito da destra a sinistra. Per guardare le foto scattate, tocca Foto in alto a destra. Quando vengono visualizzate le foto archiviate, tocca << per condividerle, Modifica // per modificare le foto e per eliminarle.</li>

Continua a scorrere per guardare le altre immagini in Foto.

Per passare a un'altra modalità, scorri da sinistra a destra per visualizzare l'elenco delle modalità:

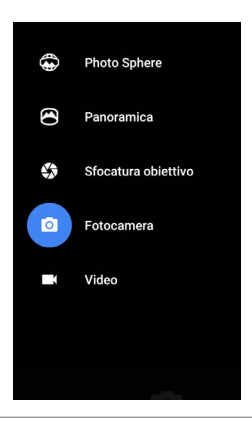

Photo Sphere Per fare uno scatto a 360° o grandangolare, fai una panoramica o inclina finché il cerchio al centro dello schermo si sposta sopra un pallino blu e registra quella parte dell'immagine. Continua a spostare il cerchio sui pallini finché finisci, quindi tocca il segno di spunta nella parte inferiore dello schermata.

| Panoramica             | Tocca Panoramica per scattare una foto<br>panoramica.                                                                                                    |
|------------------------|----------------------------------------------------------------------------------------------------|
|                        | Trova il punto di inizio e tocca il pulsante<br>di scatto per scattare la foto iniziale della<br>panoramica.                                                                      |
|                        | Per scattare le immagini successive, ruota<br>lentamente il telefono per spostare l'icona<br>del mirino sopra ogni pallino grigio per farlo<br>diventare blu.                     |
|                        | Continua a spostare l'icona sopra i pallini fino<br>a farli diventare tutti blu e completare così<br>l'immagine. Tocca il segno di spunta nella parte<br>inferiore dello schermo. |
| Sfocatura<br>obiettivo | Tocca Sfocatura obiettivo, quindi alza<br>lentamente il dispositivo seguendo la freccia.                                                                                          |
| Fotocamera             | Tocca Fotocamera per scattare foto normali.                                                                                                    |
| Video                  | Per avviare la registrazione di un video,<br>tocca il pulsante Video. Toccalo di nuovo per<br>interrompere la registrazione.                                                      |

Per modificare le impostazioni di ogni modalità, ad esempio il flash, l'esposizione e così via, tocca il cerchio con i tre puntini nella parte inferiore destra dell'immagine rappresentata. **SUGGERIMENTO.** HDR+ sui dispositivi Nexus 5 e 6 scatta automaticamente una rapida sequenza di foto e le combina per creare un'unica immagine. Per attivare la modalità HDR+, tocca l'icona ... nella parte inferiore destra dell'inquadratura e seleziona **HDR+**.

Per ulteriori dettagli, consulta la guida relativa alla fotocamera.

#### Foto

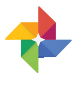

L'app Foto ti dà accesso immediato a tutte le tue foto e tutti i tuoi video associati a qualsiasi account Google configurato sul telefono o sul tablet. Per aprirla, tocca Foto 4.

Per aprire l'app Foto dalla:

- App Fotocamera. Fai scorrere il dito da destra a sinistra.
- Schermata Tutte le app. Tocca Foto 4.

Una volta eseguito l'accesso al dispositivo con il tuo account Google, l'app Foto consente di effettuare facilmente il backup automatico di tutti i video e le foto, di ordinarli e condividerli con gli amici.

Puoi anche sfogliare, cercare, ritagliare, modificare e taggare foto, oltre che creare album e filmati.

Tocca  $\equiv$  **Menu** per:

- Passare a/da Google+.
- · Ordinare e modificare le tue foto e i tuoi video.
- Creare e sfogliare album.
- Guardare animazioni di Composizione automatica, foto panoramiche o scatti di gruppo uniti creati automaticamente.
- Guardare foto che ti ritraggono.

Per ulteriori dettagli, consulta la guida dell'app Foto.

## Contatti

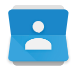

L'app **Contatti** ti consente di accedere rapidamente a chi desideri contattare. Per aprire l'app, tocca l'icona **Contatti** in una schermata Home o Tutte le app.

Quando attivi per la prima volta il dispositivo e accedi a un account Google, i contatti memorizzati nell'account vengono sincronizzati con l'app Contatti. Dopodiché, i contatti rimangono automaticamente sincronizzati sui tuoi dispositivi o su un browser web.

Se utilizzi Exchange, puoi sincronizzare anche i dati dei contatti con l'app **Contatti**.

Tutte le informazioni dell'app **Contatti** sono disponibili in Gmail, Google Talk e in altre app. Se aggiungi contatti da fonti diverse, tali contatti vengono sincronizzati automaticamente su tutte le app in cui ti servono.

Una volta aperta l'app Contatti, puoi:

- Visualizzare tutti i contatti o preferiti. Scegli dalla parte superiore dello schermo.
- Aggiungere un contatto. Tocca Aggiungi contatto <a>.</a>
- Leggere dettagli. Tocca il nome di un contatto o un gruppo per visualizzare i relativi dettagli.
- Condividere il contatto o posizionarlo nella schermata Home. Tocca : Menu.
- Modificare dettagli. Durante la visualizzazione di un contatto, tocca Modifica 

   nella parte superiore dello schermo per modificare i dati del contatto.
- Modificare le impostazioni. Durante la visualizzazione della schermata con l'elenco principale, tocca Menu

per importare o esportare contatti, selezionare opzioni di visualizzazione e aggiungere o modificare account.

Per ulteriori informazioni, consulta la guida dell'app Contatti.

#### Messenger

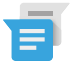

L'app Messenger per inviare messaggi di testo/SMS è disponibile per i dispositivi che eseguono Android Lollipop, 5.0 o versioni successive.

Per leggere e rispondere ai messaggi, procedi nel seguente modo:

- 2. Per aprire e leggere il messaggio, tocca la notifica del nuovo messaggio nel pannello Notifiche.
- Per rispondere a un messaggio, tocca la casella Invia messaggio e digita il testo.
- 4. Per inviare, tocca ≽ Invia.

Per creare e inviare un messaggio di testo, procedi nel seguente modo:

- 1. Apri 💼 Tutte le app e tocca Messenger 📹 .
- 2. Nella schermata principale di Messenger, tocca 🔸.
- Nel campo A, inserisci il nome di uno dei tuoi contatti o un numero di cellulare. Per inviare un messaggio di testo di gruppo, tocca l'icona gruppo +2, nel campo A e tocca altri contatti oppure inserisci altri numeri di cellulare.
  - Sotto il campo "A", puoi scegliere fra i tuoi contatti frequenti toccando Frequenti o nel tuo elenco di contatti toccando Tutti i contatti.

- Se devi inviare un messaggio di gruppo, assicurati di attivare i messaggi di gruppo nelle impostazioni di Messenger.
- Se decidi di inserire un nome o un numero di cellulare nel campo A, durante la digitazione vengono visualizzati i contatti corrispondenti, se presenti. È possibile toccare un destinatario suggerito o continuare a inserire il numero di telefono.
- Per scrivere il messaggio, tocca la casella Invia messaggio e digita il testo. Leggi ulteriori informazioni sull'utilizzo della tastiera Google e delle emoji. Consulta la sezione "Utilizzo della tastiera" a pagina 36.
- Se tocchi il pulsante Indietro demonstrati mentre scrivi un messaggio, il messaggio viene salvato come bozza in Messenger. Tocca la conversazione per riprendere a scriverla.
- 6. Per inviare, tocca ≽ Invia.

Puoi gestire messaggi, conversazioni, notifiche e contatti direttamente dalla schermata Home di Messenger. Puoi anche modificare le impostazioni relative a suono, notifiche e altre impostazioni.

#### Eliminazione dei messaggi

- 1. Apri una conversazione in Messenger.
- 2. Tocca e tieni premuto il messaggio che desideri eliminare.
- 3. Quando viene visualizzata la casella "Opzioni messaggio", tocca Elimina.

#### Eliminazione delle conversazioni

- Durante la visualizzazione dell'elenco di conversazioni in Messenger, tocca una conversazione e tieni premuto per selezionarla.
- Per eliminare la conversazione, tocca l'icona Cestino nell'angolo in alto a destra della schermata.

#### Gestione delle conversazioni

Nella schermata Home di Messenger, tocca una conversazione o una selezione di conversazioni e tieni premuto per compiere una delle seguenti azioni:

- Archiviare. Tocca Archivia per memorizzare la conversazione.
- Eliminare. Tocca per eliminare la conversazione dall'app Messenger.
- Attivare o disattivare le notifiche. Tocca 
   Notifica per attivare o disattivare le notifiche per la conversazione.
- Aggiungere un contatto. Tocca Aggiungi contatto + per aggiungere il contatto della conversazione all'elenco dei contatti.

Per ulteriori informazioni, consulta la guida di Messenger.

## Hangouts

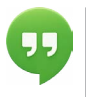

Con Hangouts, puoi fare videochiamate con chiunque disponga di un account Google. Puoi condividere le foto e la tua posizione con altri. Su alcuni dispositivi Nexus, Hangouts è anche l'app di messaggistica predefinita.

Per ulteriori informazioni sull'utilizzo di Hangouts, consulta la guida di Hangouts.

## Calendario

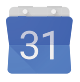

L'app Calendario ti consente di visualizzare e modificare i tuoi impegni. Per aprirla, tocca Calendario in una schermata Home o Tutte la app.

Quando configuri per la prima volta il tuo dispositivo Android, hai la possibilità di configurare l'utilizzo di un account Google (come Gmail). Alla prima apertura dell'app Calendario sul telefono o sul tablet vengono visualizzati tutti gli eventi di calendario esistenti dell'account Google in uso sul Web.

Quando li modifichi, gli eventi vengono sincronizzati automaticamente con tutte le applicazioni in cui sono necessari.

Per modificare la visualizzazione dell'app Calendario, seleziona

: Menu e scegli tra Agenda, Giorno o Settimana nella parte superiore dello schermo.

In tutte queste visualizzazioni puoi:

- Leggere o modificare dettagli di eventi. Tocca un evento per visualizzare i relativi dettagli.
- Gestire eventi e calendari. Tocca le icone nella parte superiore dello schermo o il menu per cercare o creare eventi, ritornare alla data corrente o regolare le impostazioni.

Per inviare un'email a tutte le persone invitate a un evento hai a disposizione due soluzioni:

- Apri in qualsiasi momento l'evento dall'app Calendario e tocca Invia email agli invitati. Hai un elenco di risposte rapide oppure puoi scriverle direttamente tu.
- Quando arriva una notifica dell'evento appena prima dell'inizio dell'incontro, fai scorrere verso il basso l'area notifiche. Scorri con un dito per espandere la notifica, se necessario, e tocca Invia email agli invitati.

Per ulteriori informazioni, consulta la guida dell'app Calendario.

# Impostazioni

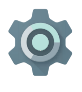

L'app Impostazioni consente di definire le impostazioni principali di Android relative a reti, hardware, posizione, sicurezza, lingua, account e così via.

Il modo più veloce per regolare le impostazioni di sistema a cui accedi spesso, come il Wi-Fi o la luminosità, consiste nell'utilizzare le Impostazioni rapide. Consulta la sezione "Impostazioni rapide" a pagina 8.

Per gestire molte altre impostazioni relative al tuo dispositivo e account, scorri dall'alto verso il basso della schermata due volte e tocca 🎲 . Di seguito sono riportati i principali tipi di impostazioni relative al dispositivo o all'account. Fai clic sui link per visualizzare gli articoli correlati della guida.

- Wireless e reti. Wi-Fi, Bluetooth, utilizzo dei dati, Android Beam e impostazioni correlate.
- Dispositivo. Audio, batteria, sospensione e altre impostazioni del display.
- Posizione.
- Lingua.
- · Sincronizzazione.
- Opzioni di backup/ripristino.
- Account.
- Sicurezza. Password e certificati, blocco schermo, crittografia e origini dell'installazione di app.
- Sistema. Data, ora, accessibilità e informazioni sul dispositivo.

La maggior parte delle app include anche le relative impostazioni, in genere disponibili nel menu ≡ nella parte superiore sinistra dell'app oppure da **: Menu > Impostazioni**. Sui dispositivi Google Play edition, potresti trovare le impostazioni nella sezione Menu.

Alcune impostazioni utili sono disponibili anche nell'app Impostazioni Google.

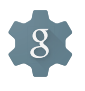

L'app Impostazioni Google ti consente di regolare da un'unica posizione le preferenze relative alle app e ai servizi Google più utilizzati, inclusi Google+, Geolocalizzazione, Ricerca e Gestione dispositivi Android.

Per aprire Impostazioni Google, tocca l'icona 鑗 in Tutte le app 🐵.

Da qui puoi anche:

- Stabilire la modalità di visualizzazione degli annunci Google basati sugli interessi nelle app di terze parti.
- In App connesse, puoi visualizzare tutte le app che hanno accesso ai dati del tuo account Google, incluso il tipo di accesso concesso a ogni app.

# Accessibilità

Per utilizzare le opzioni di accessibilità apri 🏠 Impostazioni > Sistema > Accessibilità.

Per visualizzare informazioni dettagliate sulla configurazione di queste opzioni, consulta la pagina Accessibilità Android. Di seguito sono riportate alcune opzioni per le persone con problemi di vista:

**Sottotitoli.** Puoi attivare i sottotitoli per il dispositivo e specificare la lingua, lo stile e la dimensione del testo. Per alcune app, devi attivare i sottotitoli all'interno della stessa app.

TalkBack è uno screen reader di Google integrato nel telefono Android. Utilizza feedback vocali per descrivere eventi, come le notifiche, e i risultati delle tue azioni, ad esempio l'apertura di un'app. Quando TalkBack è attivo, per selezionare qualcosa devi toccare due volte. Le impostazioni di TalkBack ti consentono di monitorare la natura delle conversazioni, dei feedback e della funzione Esplora al tocco.

Esplora al tocco è una funzione di sistema che, insieme a TalkBack, ti consente di toccare lo schermo del dispositivo e sapere quale elemento stai toccando con il dito grazie a commenti vocali. Questa funzione è utile per ipovedenti e non vedenti. Dalle impostazioni di TalkBack, puoi modificare le impostazioni di Esplora al tocco, ad esempio l'utilizzo dei gesti e la modalità di esplorazione degli elenchi. Le opzioni di accessibilità per l'udito e la vista ti consentono di aumentare le dimensioni del testo, cambiare la velocità di pronuncia del testo, l'inversione e la correzione dei colori e il testo ad alto contrasto.

Se hai problemi di vista e non hai intenzione di utilizzare la funzione Esplora al tocco, visita il sito all'indirizzo support. google.com/android per visualizzare i contenuti della Guida nel formato per utenti vedenti. Puoi semplificare la lettura e la consultazione di questo materiale aumentando le dimensioni del testo: apri Chrome, seleziona **Menu > Impostazioni > Accessibilità** e trascina il dispositivo di scorrimento per regolare le dimensioni del testo.

Puoi anche provare i gesti di ingrandimento, che ti consentono di aumentare e diminuire lo zoom, nonché di ingrandire temporaneamente l'elemento toccato. Per provare i gesti di ingrandimento seleziona 🏟 Impostazioni > Accessibilità > Gesti di ingrandimento.